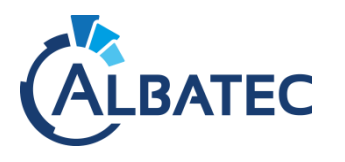

## **EXECUTER UNE REQUETE SQL**

Télécharger adminer version 4.6.2. <u>https://github.com/vrana/adminer/releases/download/v4.6.2/adminer-4.6.2.php</u>

Renommer le fichier adminer-4.6.2.php en adminer.php et le copier dans le dossier web de votre application.

Aller sur l'interface de l'application puis remplacer dans l'adresse ce qui est apres web/ par adminer.php :

Q note.albatec.fr/albatec/web/adminer.php

Saisir l'identifiant et le mot de passe de la base de données (accessible dans le dossier de l'application puis app/config/parameters.yml)

| Système         | MySQL V   |
|-----------------|-----------|
| Serveur         | localhost |
| Utilisateur     | root      |
| Mot de passe    |           |
| Base de données |           |

Authentification Authentification permanente

Cliquer sur la base de données de l'application pour laquelle la requête vous a été envoyé puis sur importer.

Cliquer sur Parcourir, sélectionner le fichier SQL et cliquer sur Exécuter.